# Update of the effective term

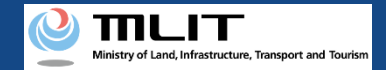

# Update of the effective term

## Updating effective term of a UA for which a registration ID has been issued.

## Start the update of the effective term

#### **Open the list of owned UAs**

Press the "Update of the effective term" button in the main menu.

**Select the UA whose expiration date is to be updated** Select the UA whose effective term is to be updated from the list of UAs and proceed to the update of the effective term.

#### Verify the identity

Select the identity verification method and verify identity.

#### Enter the owner information of the UA

Enter the owner information of the UA and press the "To the confirmation screen" button.

**Confirm the registration information and apply for renewal** If there is no error in the registration information, make an update application.

#### **Arrival confirmation**

Open the arrival confirmation e-mail and press the URL for arrival confirmation.

## The update of the effective term is completed

A registration completion notification is sent to the e-mail address of the account of the applicant.

Identity verification is required in the middle of this procedure. The procedure requires a fee. The fee depends on the identity verification method. For the identity verification method and fee, confirm the manual of the <u>identity verification methods</u>.

You can change the owner information, UA information, and user information also during this procedure.

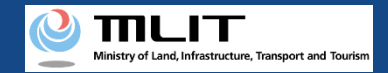

# Items necessary for the update of the effective term

The items necessary for the procedure depend on whether the applicant is an individual or a corporation, the procedure contents, and the identity confirmation method.Confirm them and proceed to the procedure.

|                                              | Individual                                                                                                    | Corp                                                                                                    | poration                                                                                                    |
|----------------------------------------------|----------------------------------------------------------------------------------------------------|----------------------------------------------------------------------------------------------------|----------------------------------------------------------------------------------------------------|
| Owner information<br>*If there is any change | <ul> <li>Name</li> <li>Address</li> <li>Birth date</li> <li>Phone number</li> <li>E-mail address</li> </ul>                                                         | <ul> <li>Corporation number</li> <li>Company/Organization name</li> <li>Name of the representative</li> <li>Location of the head office or the principal office</li> </ul>                                                               | <ul> <li>Name of the person in charge</li> <li>Address of the person in charge</li> <li>Department name of the person in charge</li> <li>Phone number of the person in charge</li> <li>E-mail address</li> </ul>                                     |
| UA information<br>*If there is any change    | <ul> <li>UA manufacturer the folloname</li> <li>UA model</li> <li>UA category</li> <li>UA serial number</li> <li>Presence of the remote ID</li> <li>from</li> </ul> | I UAs and amateur-built UAs require<br>owing information as well]<br>eight<br>eximum Takeoff Weight<br>e<br>scription of alteration *For altered UAs<br>ages of the UA (Entire UA/Upper face,<br>nt face, side face, and control device) | <ul> <li>[The following information is also required if the remote ID is external]</li> <li>UA manufacturer name of the remote ID equipment</li> <li>Type of the remote ID equipment</li> <li>UA serial number of the remote ID equipment</li> </ul> |
| User information<br>*If there is any change  | <ul> <li>Name</li> <li>Address</li> <li>Phone number</li> <li>E-mail address</li> </ul>                                                                             | <ul> <li>Corporation number</li> <li>Company/Organization name</li> <li>Name of the representative</li> <li>Location of the head office or the principal office</li> </ul>                                                               | <ul> <li>Name of the person in charge</li> <li>Address of the person in charge</li> <li>Department name of the person in charge</li> <li>Phone number of the person in charge</li> <li>E-mail address</li> </ul>                                     |
| Others                                       | <ul> <li>DIPS2.0 account</li> <li>ID</li> <li>Power of attorney</li> </ul>                                                                                          |                                                                                                    |                                                                                                    |

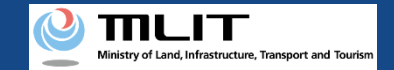

## Update of the effective term [Open the list of owned UAs]

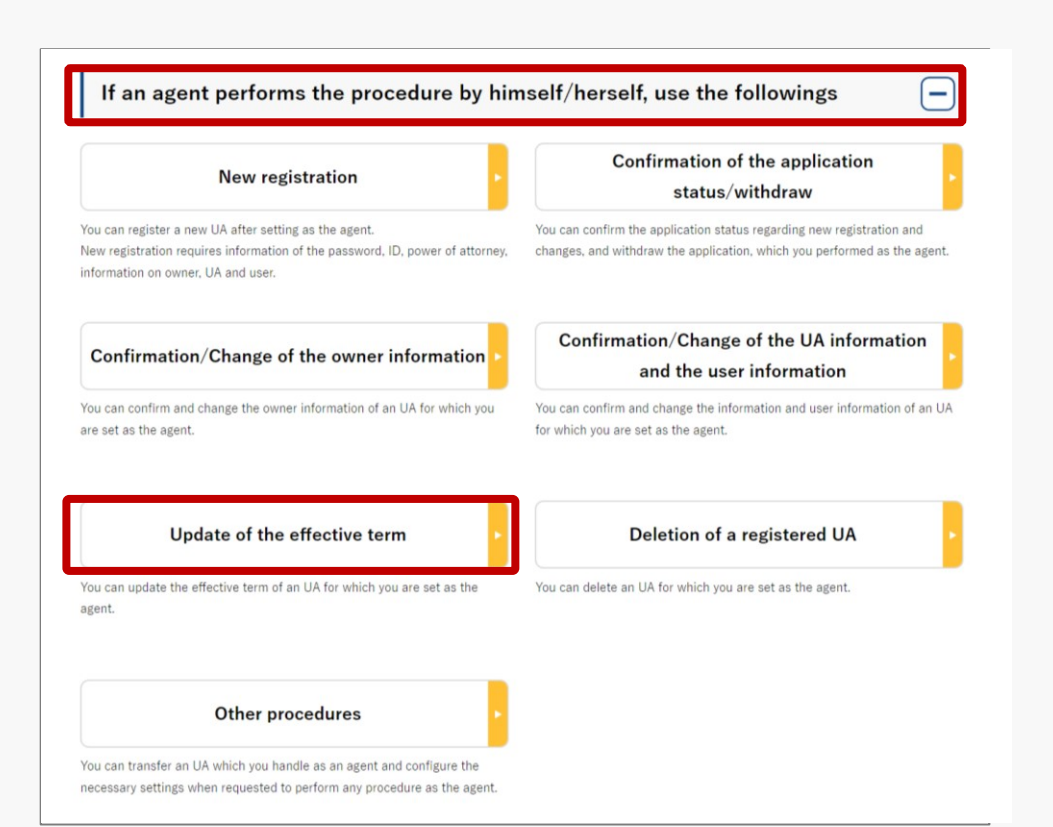

When an agent updates the effective term,

he/she presses the "Update of the effective term" button in the frame of "If an agent performs the procedure, use the followings".

A list of the owned UAs registered is displayed. Registration ID, UA manufacturer name

, UA model, Name of the owner, and Name of the user allows you to perform a partial match search.

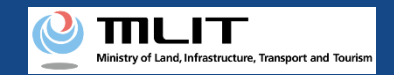

## Update of the effective term [Select the UA whose expiration date is to be updated]

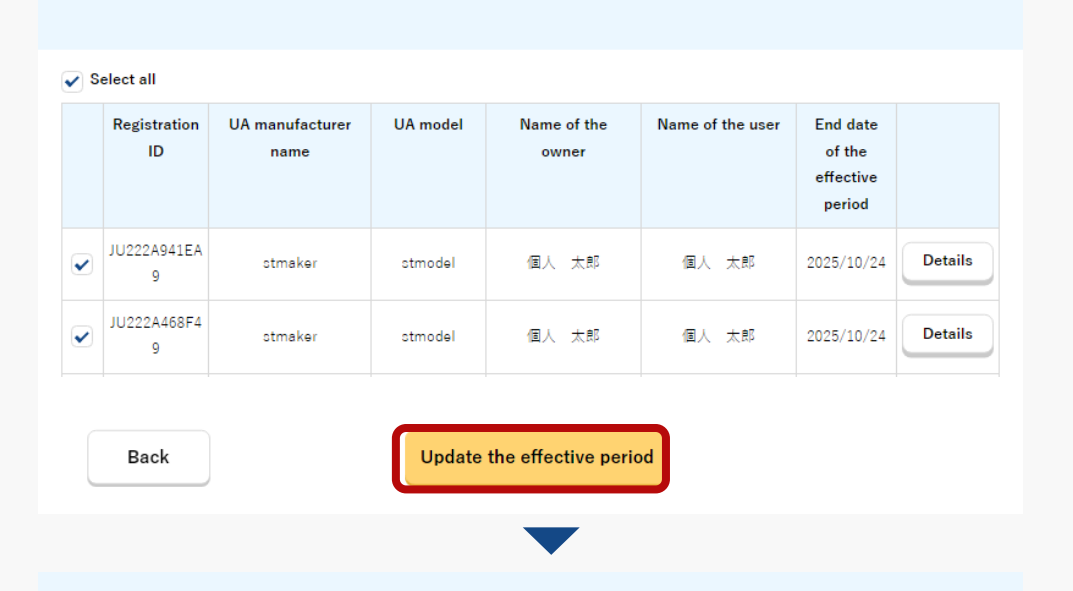

Confirmation/Update application of the effective period

Confirmation/renewal application of the UA whose effective term you will renew

| Registration ID | UA manufacturer<br>name | UA model | Name of the owner | Name of the user | End date of the<br>effective period |
|-----------------|-------------------------|----------|-------------------|------------------|-------------------------------------|
| JU222A941EA9    | stmaker                 | stmodel  | 個人 太郎             | 個人 太郎            | 2025/10/24                          |
| JU222A468F49    | stmaker                 | stmodel  | 個人 太郎             | 個人 太郎            | 2025/10/24                          |

Select all UAs whose effective terms are to be updated from the list of the owned UAs registered.

To confirm the detailed information of the owned UA, press the "Details" button to open the details page.

Select all UAs to be updated and press the "Update the effective period" button.

The confirmation page of the selected UA opens. Confirm the contents. If there is no problem, press the "Verify the identity" button.

The page of identity verification opens.

Back

Verify the identity

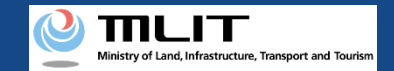

## Update of the effective term [Verify the identity]

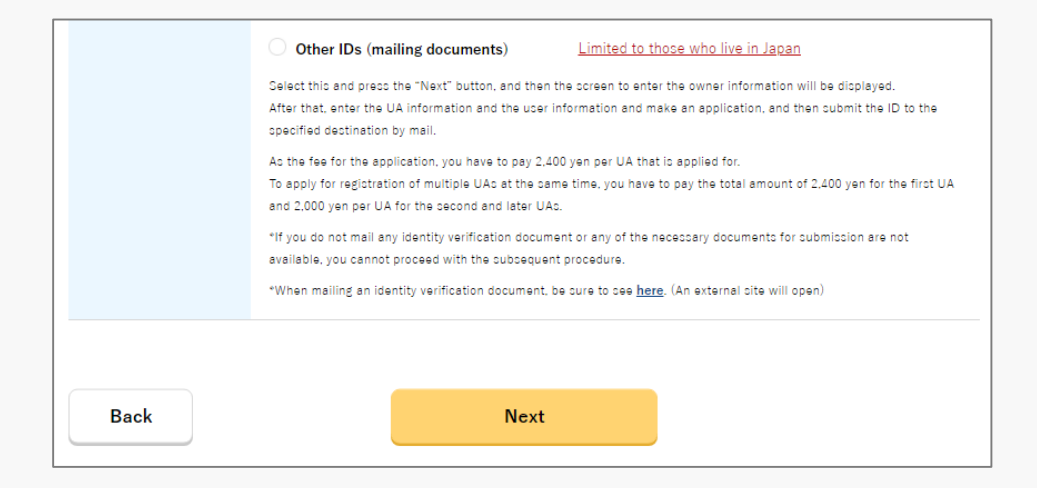

Select the identity verification method and verify identity. For a procedure by an agent, only "Other IDs (mailing documents)" is available. For the identity verification procedure, also confirm the manual of the <u>identity verification methods</u>.

Press the "Next" button and then the page to enter the owner information will open.

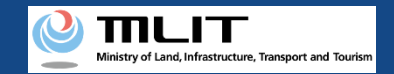

## Update of the effective term [The owner information]

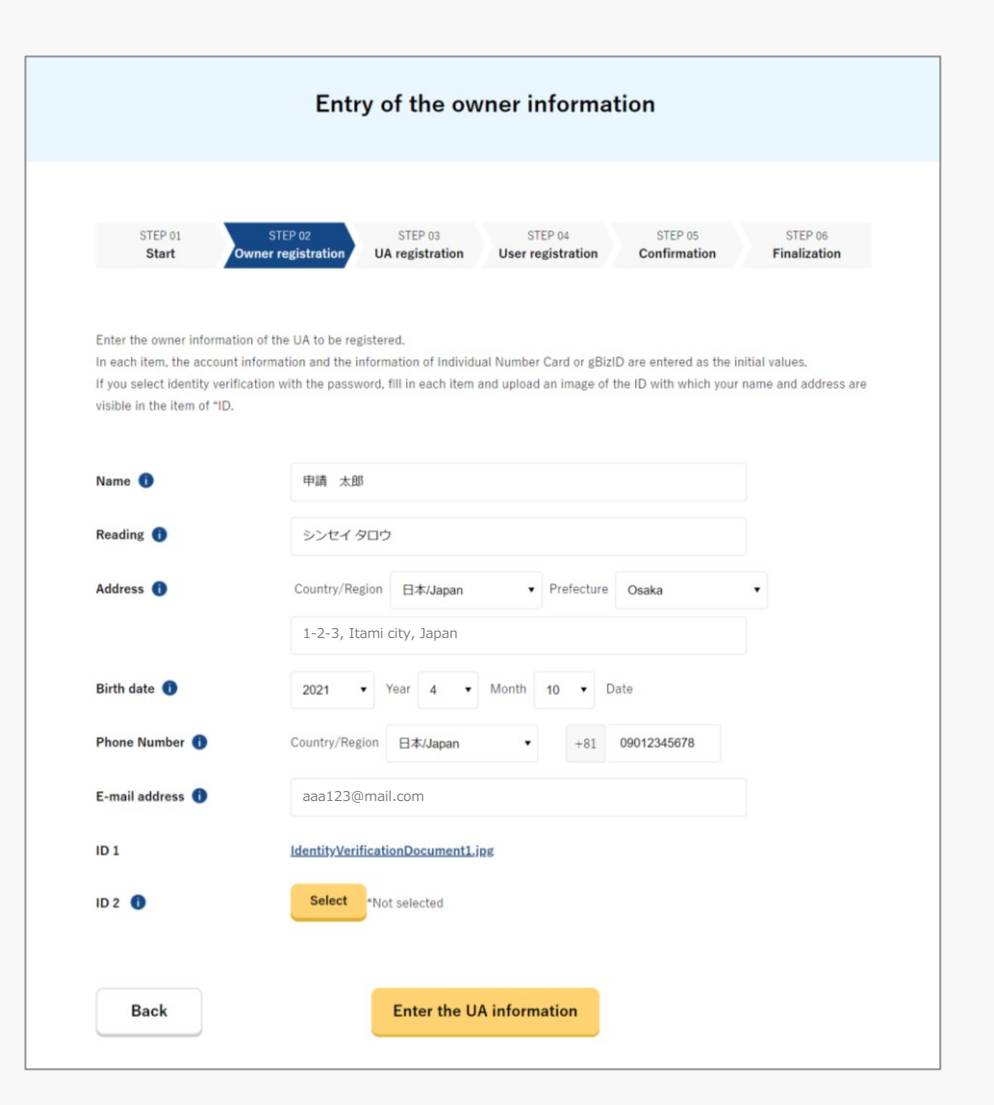

Enter the owner information of the UA.

To register a UA with a corporation account, you have to enter the corporation number and the name of the representative as well as the name, address, department name, phone number, and e-mail address of the person in charge of drone registration.

After completing the entry, select the "To the confirmation screen" button.

The page to confirm the owner, UA, and user information opens.

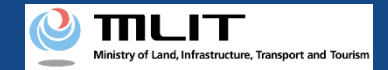

## Update of the effective term [Confirm the registration information and apply for renewal]

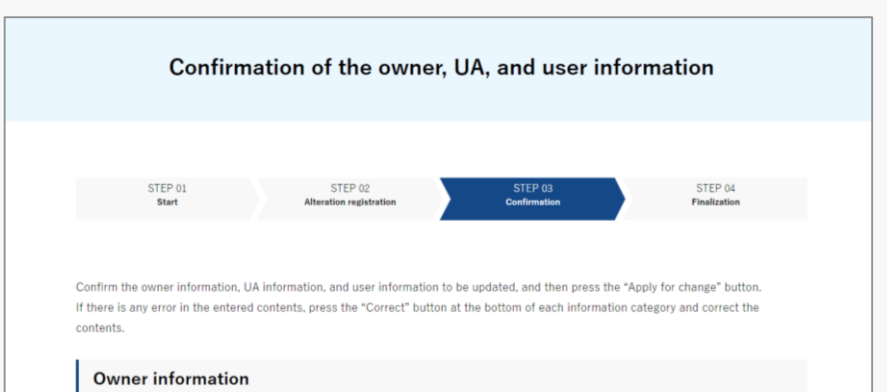

| Name              | 申請 登錄                    |                   |
|-------------------|--------------------------|-------------------|
| Reading           | シンセイ トウロク                |                   |
| Address           | 1-2-3, Itami city, Japan |                   |
| Birth date        | 2021/04/10               |                   |
| Phone Number      | +81 0123456789           |                   |
| E-mail address    |                          |                   |
| ID 1              | <u>本人確認書類1.pdf</u>       |                   |
| ID 2              | <u>本人確認書類 2.pdf</u>      |                   |
| ID 3              | 本人確認書類 3.pdf             |                   |
| Power of attorney | 委任扰,pdf                  |                   |
|                   |                          | Correct the owner |
| UA 1              |                          |                   |
| • UA information  |                          |                   |

Confirm each of the owner, UA, and user information. If there is any correction or change, press the correction button of each item to open the correction form and make the correction or the change.

Involved in a registration obligation of an UA, a remote ID feature must be included in the UA to transmit ID information remotely and wirelessly, in addition to the physical indication of the registration ID to the UA.

When changing your registration information of remote ID equipment, apply for change.

If the registration information is correct, press the "Apply for update" button.

The confirmation email and text message are sent to the email address and phone number of the person who registered as the owner. If there is no problem, press the "OK" button.

An arrival confirmation e-mail will be sent to the e-mail address registered as the owner. The agent shall immediately request arrival confirmation from the owner of the UA.

\*No arrival confirmation URL will be sent in a text message. Check your email and authenticate.

\*If you reapply, no text message will be sent.

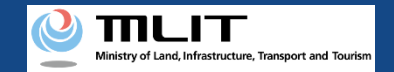

## Update of the effective term

[Confirm arrival \*This operation is performed by the owner of the UA]

| ← 🕐 DIPS-REG                                              | Ø | ≡         |
|-----------------------------------------------------------|---|-----------|
| 今日                                                        |   |           |
| [ドローン登録]<br>代理人が更新申請を行いました。<br>メールのURLを押して認証を行って<br>ください。 |   | SMS 15:29 |
|                                                           |   |           |
|                                                           |   |           |
|                                                           |   |           |
|                                                           |   |           |
|                                                           |   |           |
|                                                           |   |           |
|                                                           |   |           |
|                                                           |   |           |
| 現在ご利用できません                                                |   |           |

If the phone number registered as the owner is a device that can receive text messages, we will also send a text message about the arrival confirmation procedure.

\*Arrival confirmation is not implemented by SMS.

\*The source of the SMS is "DIPS-REG."

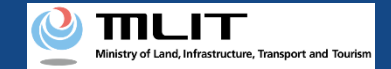

## Update of the effective term [Confirm arrival \*This operation is performed by the owner of the UA]

#### 🔀 【ドローン登録システム】代理人が行う各種手続き確認のお知らせ [DIPS-REG] Announcement of confirmation of the procedures performed by an agent

[English version]

"This e-mail is automatically delivered to the users of the Drone/UAS Information Platform System - Registration. Please delete this e-mail if you don't recognise it. "You cannot reply to this e-mail address.

Dear DIPS-REG user,

Thank you for using the Drone/UAS Information Platform System - Registration. (DIPS-REG)

The purpose of this e-mail is to confirm with an owner that no unauthorized procedure is performed by an agent

 $\bigcirc$   $\bigcirc$   $\bigcirc$  made Deletion application for the airframe owned by  $\triangle$   $\triangle$ 

■Your agent made an application for the following airframe.

[Manufacturing type] ○○ [UA manufacturer] □□ [UA Model] △△ [UA serial number] ××

If you allow for them to perform this procedure, press the following URL and complete the authentication of the e-mail address. https://www.dips-reg.milt.go.jp/\*\*\*\*\*\*\*\*

\*The effective period of URL is 3 months

If you do not know why this e-mail is sent to you because, for example, you have not requested any agent to perform a procedure, contact us from "Frequently asked questions/Contact" below.

Top URL https://www.dips-reg.milt.go.jp/\*\*\*\*\*\*\*\*

Frequently asked questions/Contact https://www.dips-reg.milt.go.jp/\*\*\*\*\*\*\*\*\*

Department in charge of the UA registration system, Civil Aviation Bureau, Ministry of Land, Infrastructure, Transport and Tourism

The owner of the UA opens the arrival confirmation e-mail and confirms the destination of the e-mail. If the destination is the owner and the application procedure is in progress, press the URL for arrival confirmation to complete the authentication of the email address.

When the owner of the UA completes arrival confirmation, an e-mail notification is sent to the agent. The agent confirms the e-mail notification and mails the ID of the owner. For the contents and shipping address of an ID, confirm the <u>website of the MLIT (here)</u>.

After an ID is mailed, the notification contents are confirmed. If there is any defect in the notification contents, a notification may be sent to the e-mail address registered for the account.

The procedure status can be confirmed on the page of the list of application statuses.